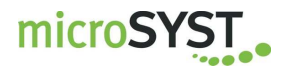

## **User's Manual**

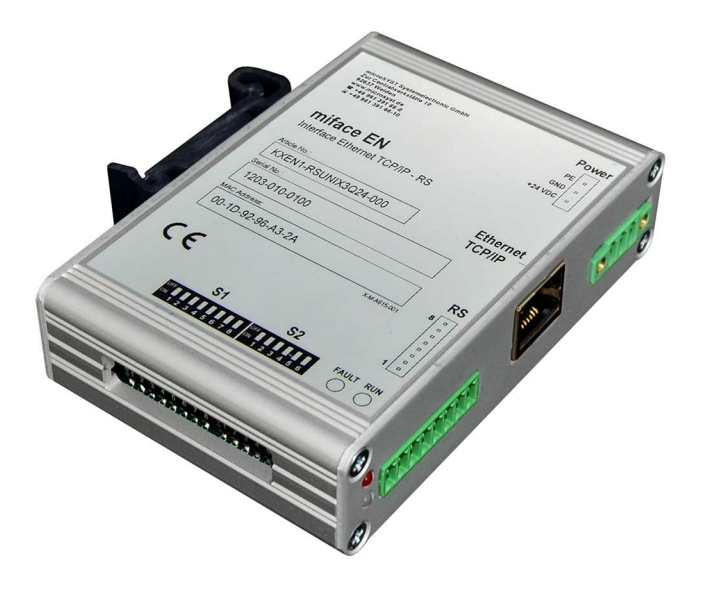

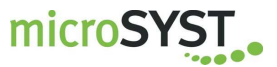

## **Table of Contents**

| 1 | GE                          | NERAL                                                       | 3                  |
|---|-----------------------------|-------------------------------------------------------------|--------------------|
| 2 | SYS                         | STEM OVERVIEW                                               | 3                  |
| 3 | TEC                         | CHNICAL DATA                                                | 4                  |
|   | <b>3.1</b><br>3.1.<br>3.1.2 | Configuration<br>1 Ethernet Interface<br>2 Serial Interface | <b>5</b><br>5<br>7 |
|   | 3.2                         | Operation / Functionality                                   | 8                  |
| 4 | со                          | NNECTOR PIN ASSIGNMENTS                                     | 9                  |
|   | 4.1                         | LEDs                                                        | 9                  |
|   | 4.2                         | Connectors                                                  | 10                 |
|   | 4.3                         | Interface Selection                                         | 10                 |
| 5 | API                         | PENDIX                                                      | 11                 |
|   | 5.1                         | Reset to Factory Settings                                   | 11                 |
|   | 5.2                         | Warranty / Liability                                        | 13                 |
|   | 5.3                         | Declaration of Conformity                                   | 14                 |
|   | 5.4                         | Versions Overview                                           | 15                 |

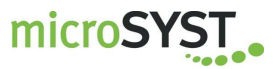

#### 1 General

With the help of the universal interface, Ethernet frames are transmitted to the serial interface, and frames received by the serial interface are transmitted to the Ethernet.

DIP switches are included at the front panel for easy selection between RS232, RS485 or RS422 interface.

The device's mechanical design is intended for top-hat rail mounting.

#### 2 System Overview

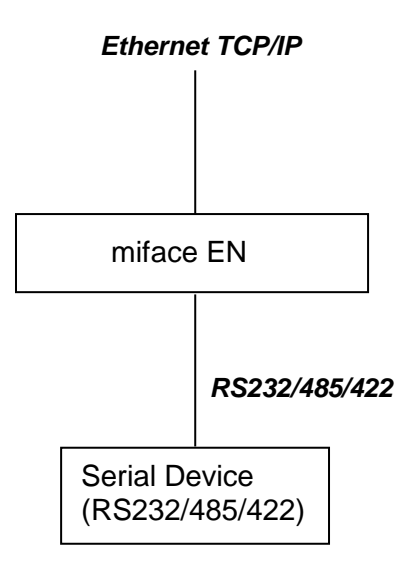

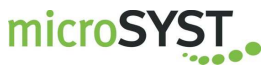

## 3 Technical Data

**Specifications** 

| Interface 1:           | Ethernet TCP/IP                                  |
|------------------------|--------------------------------------------------|
| Baud rate:             | 10/100 MBaud                                     |
| Interface 2:           | RS232/485/422                                    |
| Baud rate:             | 300 Baud230.4 kBaud                              |
| Data format:           | 7 / 8 bits                                       |
| Parity:                | odd, no, even                                    |
| Operating voltage:     | +12+30 VDC                                       |
| Power consumption:     | approx. 100 mA at 24 VDC                         |
| Housing:               | combination housing                              |
| Housing dimensions:    | 26 x 105 x 70 mm (without clamp and mating plug) |
| Mounting:              | top-hat rail, 35 mm DIN mounting rail            |
| Protection:            | front panel IP00                                 |
| Operating temperature: | 0+50 °C                                          |
| Storage temperature:   | -25+60 °C                                        |
|                        |                                                  |

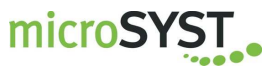

#### 3.1 Configuration

#### 3.1.1 Ethernet Interface

The interface is preset with the following network settings:

| IP Address: | 192.168.4.200 |
|-------------|---------------|
| Net Mask:   | 255.255.255.0 |
| Port:       | 10001         |

To change these parameters, proceed as follows:

#### Advice for Windows 7 users:

The Telnet client must be activated: Start -> Control Panel -> Programs -> Turn Windows features on or off -> Telnet Client

- Switch the supply power for the interface on and connect it to the network hub with an RJ45 cable (1:1 cable) or directly to a PC (crosslink cable).
- Start the "MS DOS entry prompt" at your Windows PC. With Windows 7 you must have extended rights: Start -> All Programs -> Accessories -> double-click at Command Promp -> Run as Administrator
- Enter the desired IP address for the interface to the ARP table: ARP -S XXX.XXX.XXX.XXX xx-xx-xx-xx-xx <CR>

| XXX.XXX.XXX.XXX | : desired IP address                    |
|-----------------|-----------------------------------------|
| XX-XX-XX-XX-XX  | : Ethernet MAC address of the interface |
|                 | (see label at the housing)              |

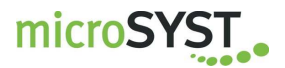

# miface EN

Universal Interface with Ethernet TCP/IP / Serial Interface RS232/485/422

#### Establish a Telnet connection to port 1: TELNET XXX.XXX.XXX.XXX 1 <CR>

This connection will fail (disconnect within 3 seconds). However, the IP address is temporarily changed. Close the Telnet window after acknowledging the error message.

 Establish a Telnet connection to port 9999: TELNET XXX.XXX.XXX 9999 <CR>

After the connection has been established, <u>immediately</u> press the enter key (within 5 seconds) in order to enter the setup mode.

- Enter "0" (Server).
- Enter the desired IP address and press the enter key.
- Repeatedly press the enter key until "Netmask: Number of Bits for Host Part (...)" appears. Enter here the number of free bits for the IP address, f.e. "8" for the netmask 255.255.255.0 (=11111111.111111111111.00000000) or "11" for the netmask 255.255.248.0 (=11111111.11111111111000.00000000) and press the enter key.
- Repeatedly press the enter key until "Your choice?" appears.
- Press "9" to save all settings (-> the Telnet connection is interrupted).

Configuration of the Ethernet interface is now complete. Now, the control frame can be transmitted to the interface via the selected IP address (TCP/IP connection via port 10001).

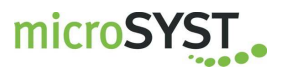

# miface EN

Universal Interface with Ethernet TCP/IP / Serial Interface RS232/485/422

#### 3.1.2 Serial Interface

- Start your web browser (e.g. Mozilla Firefox or Internet Explorer).
- Input the IP address into the address field.
- Press button "OK" in the authentification dialog and select "Channel 1" -> "Serial Settings" in the left menu:

| 🕹 Lantronix XPort Device Server - Mozilla Firefox |                                                                       |   |  |  |  |  |
|---------------------------------------------------|-----------------------------------------------------------------------|---|--|--|--|--|
| <u>D</u> atei <u>B</u> earbeiten <u>A</u> nsi     | cht <u>C</u> hronik <u>L</u> esezeichen E <u>x</u> tras <u>H</u> ilfe |   |  |  |  |  |
| Lantronix XPort Device                            | Server +                                                              | ~ |  |  |  |  |
| <b>(</b> 192.168.4.200                            | )/secure/ltx_conf.htm 🕎 🗟 🛪 Google 🔎                                  |   |  |  |  |  |
| LANTRO                                            | Firmware Version: V6.7.0.1<br>MAC Address: 00-20-4A-E9-F3-E7          |   |  |  |  |  |
| <u>ቆ</u>                                          | Serial Settings                                                       | - |  |  |  |  |
| Network                                           | Channel 1                                                             |   |  |  |  |  |
| Server                                            | 🗖 Disable Serial Port                                                 |   |  |  |  |  |
| Serial Tunnel                                     | Port Sottingo                                                         |   |  |  |  |  |
| HOSTIIST                                          | Port Setungs                                                          |   |  |  |  |  |
| Serial Settings                                   | Protocol: RS485-2 wire 🗾 Flow Control: None 💌                         |   |  |  |  |  |
| Connection                                        | Baud Rate: 19200 💌 Data Bits: 8 💌 Parity: Even 💌 Stop Bits: 1 💌       | - |  |  |  |  |

Several parameters of the serial interface can be set in the area "Channel 1".

#### Port Settings / Protocol

Interface selection according to DIP switch settings of chapter "Interface Selection".

#### **Port Settings / Flow Control, Baud Rate, Data Bits, Parity, Stop Bits** Interface parameters are defined here.

• After changing, first press "OK" button and then "Apply Settings" in the left menu window.

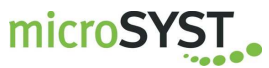

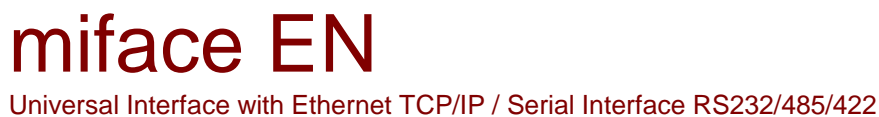

#### 3.2 Operation / Functionality

After establishing an active connection to the network (via IP address and port) and connecting a serial device, the interface is ready for data exchange.

Ethernet TCP/IP data are output to the serial interface 1:1. In inverse direction, frames from the serial side are transmitted to the Ethernet.

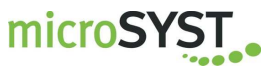

## **4** Connector Pin Assignments

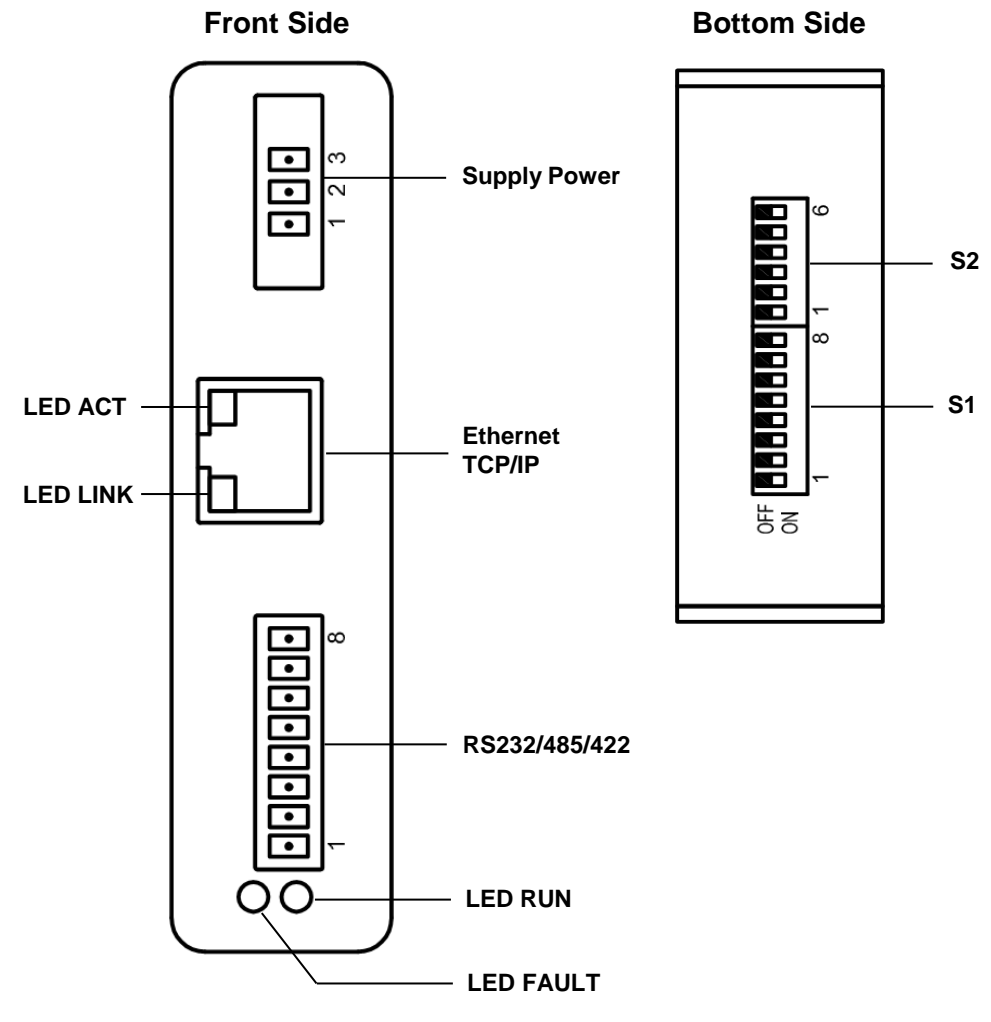

#### 4.1 LEDs

| LED   | Status   | Meaning                                   |
|-------|----------|-------------------------------------------|
|       | Green    | Full-Duplex                               |
| ACT   | Yellow   | Half-Duplex                               |
|       | Off      | No network activity                       |
|       | Green    | Physic. network connection with 100 MBaud |
| LINK  | Yellow   | Physic. network connection with 10 MBaud  |
|       | Off      | No physical network connection            |
|       | Red      | No active TCP/IP connection               |
| FAULT | Off      | Active TCP/IP connection                  |
| DUN   | Green    | No data traffic at the serial interface   |
| KUN   | Blinking | Data traffic at the serial interface      |

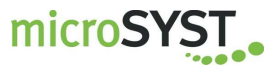

#### 4.2 Connectors

#### **Supply Power**

| Pin | Assignment |
|-----|------------|
| 1   | +12+30 VDC |
| 2   | GND        |
| 3   | PE         |

#### Ethernet TCP/IP

for network connection

#### <u>RS</u>

| Pin | RS232 | RS485   | RS422 |
|-----|-------|---------|-------|
| 1   | RxD   |         |       |
| 2   | 2 TxD |         |       |
| 3   | GND   | GND     | GND   |
| 4   |       | Rx/Tx + | Rx +  |
| 5   |       | Rx/Tx - | Rx -  |
| 6   |       |         | Tx +  |
| 7   |       |         | Tx -  |
| 8   | PE    | PE      | PE    |

#### 4.3 Interface Selection

| Desired Interface             | Switch S2 |      |      |      |      | Switch S1* |      |
|-------------------------------|-----------|------|------|------|------|------------|------|
|                               | DIP1      | DIP2 | DIP3 | DIP4 | DIP5 | DIP6       | DIP1 |
| RS232                         | ON        | OFF  | OFF  | OFF  | OFF  | OFF        | OFF  |
| RS422 without bus termination | OFF       | ON   | OFF  | OFF  | OFF  | OFF        | OFF  |
| RS422 with bus termination    | OFF       | ON   | OFF  | OFF  | ON   | ON         | OFF  |
| RS485 without bus termination | OFF       | ON   | ON   | ON   | OFF  | OFF        | ON   |
| RS485 with bus termination    | OFF       | ON   | ON   | ON   | ON   | ON         | ON   |

\*Remaining switches of S1 must be set in "OFF" position.

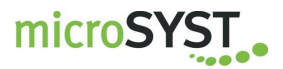

### 5 Appendix

#### 5.1 Reset to Factory Settings

The interface is already pre-configured at delivery and can be adjusted with the settings, described in chapter "Configuration".

Following description shows how to reset the factory settings (e.g. if there is any error).

The IP address is not affected by the following changes. Please refer chapter "Ethernet Interface" if you want to change it.

• Establish a Telnet connection to port 9999: TELNET XXX.XXX.XXX 9999 <CR>

After the connection has been established, <u>immediately</u> press the enter key (within 5 seconds) in order to enter the setup mode.

- Enter "7" (Defaults).
- Enter "1" (Channel 1) and adapt following settings:

| 🗛 Telnet 192.168.4.200                                                                                                    | . <u> </u> |
|----------------------------------------------------------------------------------------------------|------------|
| Change Setup:<br>Ø Server<br>1 Channel 1<br>3 E-mail<br>5 Expert<br>6 Security<br>7 Defaults<br>8 Exit without save<br>9 Save and exit Your choice ? 1                                                                                                    |            |
| Baudrate (19200) ?<br>I/F Mode (7F) ?<br>Flow (00) ?<br>Port No (10001) ?<br>ConnectMode (C0) ?<br>Send '+++' in Modem Mode (Y) ?<br>Show IP addr after 'RING' (Y) ?<br>Auto increment source port (N) ?<br>Remote IP Address : (000) .(000) .(000) .(00<br>Remote Port (0) ?<br>DisConnMode (00) ?<br>FlushMode (A0) ?<br>Pack Cntrl (00) ?<br>DisConnTime (00:00) ?:<br>SendChar 1 (00) ?<br>SendChar 2 (00) ? |            |

Continued on next page

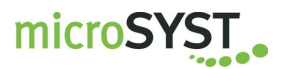

- Press "9" (Save and exit) followd by "Enter" to save the settings.
- Close the Command Prompt.
- Start your web browser (e.g. Mozilla Firefox or Internet Explorer).
- Enter IP address into address field.
- Press button "OK" in the authentification dialog and select "Configurable Pins" in the left menu.
- Use following settings:

| 🕲 Lantronix XPort Device Server - Mozilla Firefox 📃 🗆 🗙 |                                                                       |                                                        |                          |              |  |  |  |
|---------------------------------------------------------|-----------------------------------------------------------------------|--------------------------------------------------------|--------------------------|--------------|--|--|--|
| <u>D</u> atei <u>B</u> earbeiten <u>A</u> nsich         | ht <u>⊂</u> hro                                                       | onik <u>L</u> esezeichen E <u>x</u> tras <u>H</u> ilfe |                          |              |  |  |  |
| Lantronix XPort Device Se                               | erver                                                                 | +                                                      |                          | -            |  |  |  |
| 192.168.4.200/s                                         | secure/lt>                                                            | _conf.htm                                              | ☆ マ C 🚼 ד G              | oogle 🔎 🍙    |  |  |  |
| LANTRO                                                  | LANTRONX® Firmware Version: V6.7.0.1   MAC Address: 00-20-4A-E9-F3-E7 |                                                        |                          |              |  |  |  |
| <b>☆</b>                                                |                                                                       | Co                                                     | onfigurable Pin Settings |              |  |  |  |
| Network                                                 | _                                                                     |                                                        |                          |              |  |  |  |
| Server                                                  | СР                                                                    | Function                                               | Direction                | Active Level |  |  |  |
| Serial Tunnel<br>Hostlist                               | 0                                                                     | RS485 Tx Enable                                        | 🖲 Input 🔎 Output         | C Low 💿 High |  |  |  |
| Channel 1                                               | 1                                                                     | Modem Control Out                                      | 🖲 Input 🔎 Output         | ⊙ Low C High |  |  |  |
| Connection                                              | 2                                                                     | General Purpose I/O                                    | Input O Output           | ● Low C High |  |  |  |
| <b>Email</b><br>Trigger 1                               |                                                                       |                                                        |                          |              |  |  |  |
| Trigger 2                                               | Trigger 2                                                             |                                                        |                          |              |  |  |  |
| Trigger 3                                               | UK                                                                    |                                                        |                          |              |  |  |  |
| Configurable Pins                                       |                                                                       |                                                        |                          |              |  |  |  |
| Apply Settings                                          |                                                                       |                                                        |                          |              |  |  |  |
| Apply Defaults                                          |                                                                       |                                                        |                          |              |  |  |  |

• Confirm with "OK" button and select "Apply Setting" in the left menu window.

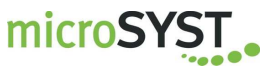

#### 5.2 Warranty / Liability

For the product, liability is assumed for defects, which existed at the delivery date according to our General Terms and Conditions.

Technically changes as well as errors are excepted. A claim for delivery of a new product does not exist. The buyer has to check the received product immediately and indicate evident defects at the latest 24 hours after detection. Non-observance of notification requirements is equated with acceptance of the defect. Not immediately visible defects have to be indicated immediately after their perception too.

Generally, defects and their symptoms must be described as accurately as possible in order to allow for reproducibility and elimination. The buyer must provide for access to the relevant device and all required and/or useful information at no charge and must make all of the required data and machine time available free of charge.

The guarantee does not cover defects, which result from non-observance of the prescribed conditions of use, or from improper handling.

If the device has been placed at the disposal of the buyer for test purposes and has been purchased subsequent to such testing, both parties agree that the product is to be considered "used" and that it has been purchased "as is". No guarantee claims may be made in such cases.

The General Terms and Conditions of microSYST Systemelectronic GmbH in current version apply as well.

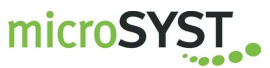

#### 5.3 Declaration of Conformity

## EU-Konformitätserklärung EU Declaration of Conformity

| Produktbezeichnung:<br>Product name:                                                                                                    | miface                                                               |                                                                                                    |  |  |
|----------------------------------------------------------------------------------------------------|----------------------------------------------------------------------|----------------------------------------------------------------------------------------------------|--|--|
| Typenreihe:miface EType code:                                                                                                    |                                                                      |                                                                                                    |  |  |
| Hersteller:<br>Manufacturer:                                                                                                    | microSYST Sy<br>Albert-Einstein<br>92637 Weiden                      | /stemelectronic GmbH<br>า-Straße 7<br>า                                                                                                    |  |  |
| Das bezeichnete Produk<br>der folgenden Europäise<br>überein:<br>We herewith confirm that<br>tioned product meets the<br>the following standard: | t stimmt mit<br>chen Richtlinie<br>the above men-<br>requirements of | Die Übereinstimmung des bezeichneten Produk-<br>tes mit den Vorschriften der angewandten Richt-<br>linie(n) wird nachgewiesen durch die Einhaltung<br>folgender Normen / Vorschriften:<br>The conformity of the product described above with<br>the provisions of the applied Directive(s) is demon-<br>strated by compliance with the following standards /<br>regulations: |  |  |
| Richtlinien / Directives                                                                                                    |                                                                      | Europäische Norm / Standard                                                                                                    |  |  |
| EMV Richtlinie<br>EMC Directive 2014/30/EU                                                                                                    |                                                                      | EN61000-6-2:2005<br>EN61000-6-3:2007 +A1:2011                                                                                                    |  |  |
| RoHS Richtlinie<br>RoHS Directive2011/65/EU                                                                                                    |                                                                      | EN50581:2012                                                                                                    |  |  |

Weiden, 03.05.2016

Manuel Raß

Geschäftsführer / General Manager

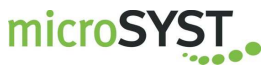

#### 5.4 Versions Overview

| Version | Date       | Comments                  |
|---------|------------|---------------------------|
| 1.00    | 2012-09-26 | Document created          |
| 1.10    | 2013-03-26 | Company address, warranty |
| 1.20    | 2013-10-17 | Logo                      |
| 1.30    | 2014-07-22 | Operating voltage         |
| 1.40    | 2016-05-03 | Declaration of conformity |

Certified per DIN EN ISO 9001.